# Sistema de servicio bancario de las personas físicas a distancia «EuroLink» MANUAL DE USUARIO

### Sumario

| 1. DESCRIPCIÓN DEL SISTEMA                                 | 2  |
|------------------------------------------------------------|----|
| 1.1 Términos y definiciones                                | 2  |
| 1.2 Requerimientos técnicos para trabajar con el Sistema   | 2  |
| 1.3 Inicio de sesión en el Sistema                         | 3  |
| 1.4 Navegación en la Página principal                      | 3  |
| 2. MENÚ                                                    | 5  |
| 2.1 Declaraciones y mensajes                               | 5  |
| 2.2 Configuración                                          | 6  |
| 2.3 Perfil                                                 | 6  |
| 2.3.1 Suscripción                                          | 7  |
| 2.3.2 Cambio del usuario (login)                           | 7  |
| 2.3.3 Cambio de la contraseña                              | 8  |
| 2.3.4 Avisos                                               | 8  |
| 3. TARJETAS Y CUENTAS                                      | 9  |
| 4. PRÉSTAMOS                                               | 11 |
| 5. DEPÓSITOS                                               | 12 |
| 5.1 Apertura de depósito                                   | 13 |
| 5.2 Reposición de depósito                                 | 17 |
| 5.3 Cierre de depósito                                     | 19 |
| 6. PAGOS Y TRANSFERENCIAS                                  | 21 |
| 6.1 Transferencia de fondos propios                        | 21 |
| 6.2 Transferencia interna en Rublos por número de teléfono | 22 |
| 6.3 Transferencia externa en Rublos                        | 23 |
| 6.4 Pago regular                                           | 25 |
| 6.5 Transferencia en monedas extranjeras                   | 26 |
| 6.6 Transferencia de tarjeta a tarjeta                     | 29 |
| 7. CADENA DE OPERACIONES                                   | 30 |
| 7.1 Historia de operaciones                                | 30 |
| 7.2 Revocación de un documento                             |    |
| 7.3 Repetición de un documento                             | 33 |
| 8. MEDIDAS DE SEGURIDAD                                    | 34 |
| 8.1 Medidas de seguridad durante el uso del Sistema        | 34 |
| 8.2 Recomendaciones para generar la contraseña             | 34 |
| 8.3 Gestión de contraseñas                                 | 35 |

## 1. DESCRIPCIÓN DEL SISTEMA

Sistema de servicio bancario de las personas físicas a distancia «EuroLink» (en lo sucesivo - el

**Sistema)** es un servicio electrónico moderno que brinda acceso a servicios bancarios a través de Internet. El Sistema consiste en una versión web y una versión móvil y es un medio complejo hardware-software, operado por el Cliente y el Banco con el objetivo de brindar servicios a distancia al Cliente de gestión y administración de sus cuentas. El servicio del Sistema está diseñado con el uso de medidas tópicas de protección y encriptación de información: se intercambian datos a través de la conexión segura SSL, el inicio de sesión del Sistema se lleva a cabo con login y contraseña, calves SMS de sesión se usan para confirmar operaciones.

Posibilidades del Sistema:

- Transferencias en Rublos y monedas extranjeras
- Apertura, reposición y cierre de depósitos
- Pago por compras en tiendas en línea
- Operaciones con tarjetas bancarias
- Compra y venta de moneda extranjera
- Pago de impuestos y multas
- Acceso a la información sobre cuentas, tarjetas, depósitos y créditos
- Pago por servicios (comunicación móvil, TV, Internet, utilidades, etc.)

### 1.1 Términos y definiciones

**Mensaje PUSH** es un mensaje utilizado para transmitir información a teléfonos móviles con sistemas operativos iOS, Android OS (según tecnologías de Apple Push Notification Service y Google Cloud Messaging). Para recibir mensajes PUSH, el dispositivo móvil del Cliente debe tener instalada la versión móvil del Sistema.

**Contraseña temporal** es un código digital que se envía en forma de un mensaje SMS al teléfono móvil del Cliente al conectarse al Sistema, así como al desbloquear la sesión del Sistema. La longitud de la Contraseña temporal es de 8 símbolos, el período de validez es de 14 días.

Cliente es una persona física registrada en el Sistema. En este Manual se llama del modo personal a Usted.

**Contraseña** es una secuencia de símbolos secreta para asegurarse de que el Cliente posee realmente el Login enviado. Al registrarse en el Sistema, una Contraseña temporal se envía al teléfono móvil del Cliente en forma de un mensaje SMS que se utiliza para el primer inicio de sesión, y después se ejecuta el proceso del cambio de Contraseña. El cliente independientemente genera la nueva secuencia de símbolos para la Contraseña nueva que puede ser utilizada repetidamente, teniendo en cuenta las recomendaciones para generar la contraseña. La longitud de la Contraseña no es menos de 6 símbolos. Para generar la Contraseña, recomendamos que se familiaricen con las recomendaciones para generar la contraseña (Medidas de seguridad).

**Clave de sesión** es un código digital que se envía en forma de un mensaje SMS/mensaje PUSH al dispositivo móvil del Cliente. Se usa una vez en un momento específico al iniciar sesión del Sistema, así como al llevar a cabo operaciones financieras y otras operaciones a través del Sistema. Permite verificar la autoría del Cliente como un análogo de su firma autógrafa. Puede usarse solamente para la operación de que se obtuvo. La longitud de la Clave de sesión es de 6 símbolos, el período de validez es de 9 minutos.

#### 1.2 Requerimientos técnicos para trabajar con el Sistema

Para trabajar con el Sistema es suficiente tener a mano un ordenador personal (laptop, tablet) con conexión a Internet y un teléfono móvil para recibir mensajes SMS con claves de sesión al Número registrado especificado en el Contrato con el Banco.

El Sistema puede ser utilizado por el Internet Explorer, Mozilla Firefox, Google Chrome, Opera, Safari, con soporte de los protocolos TLS y JavaScript. Recomendamos que utilicen las últimas versiones de los navegadores para un trabajo rápido en el Sistema.

#### 1.3 Inicio de sesión en el Sistema

El acceso al Sistema se concede a los Clientes que han firmado un Contrato de servicio bancario a distancia y han sido registrado por el Banco en el Sistema.

Para iniciar una sesión del Sistema, hay que seguir el enlace de «EuroLink» en la Página principal del Banco, o indicar en la barra de direcciones del navegador:<u>https://elf.faktura.ru/?site=evrofinance</u>

En la **Página del inicio de sesión** del Sistema hay barras para el Login y la Contraseña, así como un Enlace a la información de contacto del Banco. Además hay la información sobre las Medidas de seguridad durante el uso del Sistema y noticias.

| Evrofinance<br>Mosnarbank                                                                                                    | ALA                                                                                                    | VD    | Aler.          | PYC / EN |
|----------------------------------------------------------------------------------------------------|----------------------------------------------------------------------------------------------------|-------|----------------|----------|
| LOG IN                                                                                                    |                                                                                                    |       |                | 1        |
| <u>&amp;</u> login                                                                                                    |                                                                                                    |       |                |          |
| <b>a</b>                                                                                                    |                                                                                                    | 3     |                |          |
| Enter                                                                                                    |                                                                                                    |       |                |          |
| Forgot the password?                                                                                                    |                                                                                                    |       |                |          |
| SECURITY                                                                                                    | 18.10.2017                                                                                                    |       |                |          |
| Use only trusted computers with a licensed<br>software. Regularly do the full virus scan of your<br>computer and mobile phone | Изменения Тарифов комиссионного<br>вознаграждения АО АКВ «ЕВРОФИНАНС<br>МОСНАРБАНК» за выполнение<br>поручений клиентов-физи-ческих лиц. |       |                |          |
| View more                                                                                                    | Vewmore                                                                                                    |       |                |          |
| aktura.ru, 2000                                                                                                    | 8 495 967 8182                                                                                                    | Rates | buy            | sell     |
|                                                                                                    | 8 800 2008 600                                                                                                    | EUR   | 56.90<br>67.00 | 68.00    |

El Login para iniciar una sesión del Sistema se asigna por el Banco cuando el Cliente se registra en el Sistema. La Contraseña temporal se envía al Cliente por el Banco vía SMS al Número de teléfono registrado al firmar el Contrato. En el primer inicio de sesión del Sistema hay que cambiar la Contraseña temporal a una Contraseña permanente que se utilizará cada vez que inicie una sesión del Sistema, y entonces se cancelará la Contraseña temporal. Después, hay que introducir la Clave de sesión y hacer clic en «Continue».

Nota: al introducir 3 veces consecutivos un Login/una Contraseña incorrecto(a) temporalmente, se bloqueará la cuenta de usuario por 3 minutos. Cuando esto ocurre, aparecerá un mensaje que indicará el tiempo restante hasta el desbloqueo.

Después de 9 tentativas fracasadas de introducir el Login/la Contraseña, se bloqueará la cuenta de usuario y aparecerá el siguiente mensaje: «El Login está bloqueado. Dirijase al Banco para desbloquearlo». En este caso, así como en el caso de pérdida o un Compromiso del Login, el Cliente podrá solicitar en persona a una oficina del Banco para obtener un nuevo Login con una solicitud escrita respectiva.

Entonces, se bloqueará la posibilidad del Cliente de iniciar una sesión del Sistema hasta que el Cliente reciba una nueva Contraseña temporal del Banco.

#### 1.4 Navegación en la Página principal

Después de una autorización exitosa, abrirá la Pagina principal del Sistema donde el Cliente recibirá un acceso a las posibilidades principales del Sistema. La gestión de todos los productos y servicios se lleva a cabo desde la Página principal, que consiste en tres secciones funcionales principales, así como el panel superior que contiene el Menú.

| rofinance<br>Mosnarbank |                                          |                                                                                                    | Д Витали                                                                             | ій Попов [-) <u>РУС</u> ∕[ |
|-------------------------|------------------------------------------|----------------------------------------------------------------------------------------------------|--------------------------------------------------------------------------------------|----------------------------|
| Payments and trar       | nsfers                                   |                                                                                                    |                                                                                      |                            |
| New payment or tran     | isfer Create terr                        | nplate group                                                                                                    | Q Name of service or ten                                                             | nplate                     |
| 论<br>Home               | Internet \<br>Communication              | Money transfer Avto \ Parkir                                                                                          | ng Children                                                                          |                            |
| CARDS & ACCOUNTS        | 88 437,69 ₽<br>3 001,00 \$<br>3 000,00 € | All operations in October                                                                                             | ~                                                                                    |                            |
|                         |                                          |                                                                                                    |                                                                                      |                            |
| EPOSITS 1               | 60 000,00 P                              | Expenses <ul> <li>Cash operations</li> </ul>                                                                          | 28 559,94 P<br>15 500,00                                                             | $\sim$                     |
| EPOSITS 1               | 60 000,00 P                              | Expenses <ul> <li>Cash operations</li> <li>Supermarkets</li> </ul>                                                    | 28 559,94 P<br>15 500,00<br>5 192,91                                                 | $\sim$                     |
| EPOSITS 1               | 60 000,00 P                              | Expenses <ul> <li>Cash operations</li> <li>Supermarkets</li> <li>Transfers</li> </ul>                                 | 28 559,94 P<br>15 500,00<br>5 192,91<br>3 592,00<br>Ope                              | rations in October         |
| POSITS 1                | 60 000,00 P                              | Expenses<br>Cash operations<br>Supermarkets<br>Transfers<br>Beauty, sport                                             | 28 559,94 P<br>15 500,00<br>5 192,91<br>3 592,00<br>1 600,00                         | rations in October         |
| EPOSITS 1               | 60 000,00 P                              | Expenses Cash operations Supermarkets Transfers Beauty, sport Taxes, fines, fees                                      | 28 559,94 P<br>15 500,00<br>5 192,91<br>3 592,00<br>1 600,00<br>1 519,05             | rations in October         |
| eposits 1               | 60 000,00 P                              | Expenses<br>Cash operations<br>Supermarkets<br>Transfers<br>Beauty, sport<br>Taxes, fines, fees<br>Telecommunications | 28 559,94 P<br>15 500,00<br>5 192,91<br>3 592,00<br>1 600,00<br>1 519,05<br>1 055,98 | rations in October         |

#### • MENÚ

El Menú de usuario contiene la Historia de correspondencia con el Banco, el Perfil del Cliente, Configuración de seguridad y Configuración del Sistema. El Perfil de cliente está disponible en el Menú y haciendo clic en el Nombre del Cliente en la esquina superior derecha de la pantalla. Al hacer clic en «Exit» se termina seguramente la sesión del Sistema.

• Sección de «PAYMENTS AND TRANSFERS»/PAGOS Y TRANSFERENCIAS

- El botón *de «New payment or transfer »* sirve para la transición rápida a crear una transferencia o un pago por servicios;

- El botón *de «Create Template Group»* sirve para crear modelos de pagos, incluyendo pagos de calendario.

- Sección de «CARDS AND ACCOUNTS»/TARJETAS Y CUENTAS: Cuando minimizada, contiene el resumen del número de productos de tarjetas y cuentas corrientes. Además, muestra el monto de saldos en todas las cuentas y Límites de pago en todos los productos de tarjetas del Cliente por moneda.
- Sección de «LOANS» / PRÉSTAMOS: Se muestra el número de contratos de crédito del Cliente, el monto y la fecha del próximo pago.
- Sección de «DEPOSITS» / DEPÓSITOS: Cuando minimizada, se muestra el número de Depósitos existentes del Cliente y el saldo total de los Depósitos.
- Sección de « OPERATIONS HISTORY»/ HISTORIA DE OPERACIONES

El panel de trabajo de la Página principal muestra el Gráfico de gastos por categoría de expensas y la Cadena de operaciones financieras del Cliente.

Debajo de las secciones funcionales hay un panel de información que contiene los actuales tipos de cambio establecidos por el Banco, los números de teléfono de soporte técnico y un resumen de la composición de las secciones funcionales.

| © Faktura.ru, 2000 | 📫 8 495 967 8182 📫 User guide | Rates | buy   | sell  |
|--------------------|-------------------------------|-------|-------|-------|
|                    |                               | USD   | 56.90 | 57.90 |
| <u>E-mail us</u>   | 8 800 2008 600                | EUR   | 67.00 | 68.00 |
|                    |                               |       |       |       |

## 2. MENÚ

Al hacer clic en «Menú» se aparece un panel activo con los apartados siguientes:

- Applications, messages: para correspondencia con el Banco
- Security: para ver la historia de sesiones del Sistema
- Settings: para configurar la presentación de servicios cerrados (tarjetas inactivas, depósitos cerrados, etc.)
- Profile: se muestra la información sobre el Cliente

| Evrofinance<br>Mosnarbank       | K Menu                 |          |
|---------------------------------|------------------------|----------|
| 2                               | Applications, messages | Security |
| <u>Profile</u><br>Виталий Попов | Settings               |          |
| ⊡→ Exit                         |                        |          |

El menú se resaltará subrayado si hay mensajes no leídos del Banco.

| 🗙 Menu                   |          |
|--------------------------|----------|
| Applications, messages • | Security |
| Settings                 |          |

#### 2.1 Declaraciones y mensajes / Applications, messages

Este apartado contiene la historia de correspondencia con el Banco. Usted puede buscar las cartas usando la búsqueda o en «Incoming» y «Outdoing».

|                          | $\times$          |
|--------------------------|-------------------|
| Q                        | X Advanced search |
| Incoming Outgoing        | + New application |
| 16.10 СООБЩЕНИЕ ИЗ БАНКА |                   |
| 10.10 СООБЩЕНИЕ ИЗ БАНКА |                   |

Haciendo clic en el enlace de «New application», puede Usted enviar una carta al Banco sobre asuntos generales, así como con el tema de «Mensaje para el Banco» para revocar un documento con el estatus de «Processed» o información de control monetario. El tamaño máximo de datos adjuntos es 2 MB.

| Subject |                                           |  |
|---------|-------------------------------------------|--|
| Subject | For bank                                  |  |
| Content | massage                                   |  |
|         |                                           |  |
| File    | C:\fakenath\Instruction EEM RUS 1800 docy |  |

El envío de mensajes al Banco debe ser confirmado por una clave de sesión SMS.

### 2.2 Configuración / Settings

En la Configuración / Settings puede Usted configurar la presentación de servicios cerrados.

| Displa | ıy in Online banki | ing |  |  |
|--------|--------------------|-----|--|--|
| 🗌 In   | active cards       | _   |  |  |
| Cl     | osed accounts      |     |  |  |
|        | osed deposits      |     |  |  |
|        | osed credits       | _   |  |  |

#### 2.3 Perfil / Profile

Haciendo clic en el enlace de «Profile», puede Usted ver la información sobre el Cliente. Datos personales y datos de contacto están parcialmente enmascarados por motivos de seguridad.

| 25            | Applications, messages | Security |
|---------------|------------------------|----------|
| Profile       | Settings               |          |
| Виталий Попов |                        |          |

#### 2.3.1 Suscripción / Subscriptions

El servicio del « Notification about fines and taxes payable»/«Aviso sobre las deudas de multas e impuestos» le permite a Usted recibir avisos rápidos de multas de la Inspección Estatal de Seguridad Vial y deudas de impuestos ante la policía judicial.

\*Nota: Puede Usted conectar avisos no sólo de sus propias multas y deudas, pero también de multas y deudas de sus allegados al adicionar sus datos a la ficha.

| PROFILE                                                                                                    | $\times$ |
|----------------------------------------------------------------------------------------------------|----------|
| Personal information Subscriptions Change password Notification settings                                                               |          |
| Enable notifications on traffic police fines and taxes payable                                                                         |          |
| Just add the number of your driving licence/certificate of vehicle registrationto receive SMS on traffic police (GIBDD) fines payable. |          |
| To receive information on taxes INN (TIN) required                                                                                     |          |

#### 2.3.2 Cambio del usuario/Changing login

Para cambiar el usuario de iniciar sesión, haga clic en «Change login». En la página que aparece, introduzca el usuario nuevo y haga clic en "Change". Cuando se cree un nuevo usuario, siga las recomendaciones para la generación del usuario expuestas en la página del cambio de usuario en el Sistema:

| PROFILE                   |                          |                           |
|---------------------------|--------------------------|---------------------------|
| Personal information Chan | ge password Change login |                           |
| Current login             | oper1900                 |                           |
| New login                 |                          | How to create a new login |

#### Confirmen el acto con una clave de sesión:

| A one-time password is sent<br>to the number $\pm 7$ (9XX) XXX-XX-40            | Enter password | Confirm |
|---------------------------------------------------------------------------------|----------------|---------|
| Please enter the password into the corresponding field to verify the operation. | 9 minutes left | Cance   |

#### Si han logrado de cambiar el login, aparecerá el mensaje:

| ~ | Ваш логин успешно изменен | Close |
|---|---------------------------|-------|
| - |                           |       |

El sistema les notificará si ya existe un usuario parecido:

| Изменить логин |
|----------------|
|                |

#### 2.3.3 Cambio de la contraseña / Changing password

Para cambiar la contraseña de iniciar sesión, haga clic en «Change password». En la página que aparece, rellene el formulario: introduzca la contraseña antigua y la contraseña nueva dos veces. Haga clic en el botón de «Change». Cuando se crea una nueva contraseña, siga las recomendaciones para la generación de la contraseña en la página del cambio de contraseña en el Sistema, así como en el apartado de «Medidas de seguridad» en este Manual.

| rsonal information | Subscriptions | Change password | Notification settings                                                        |
|--------------------|---------------|-----------------|------------------------------------------------------------------------------|
| Enter the curren   | nt password   |                 |                                                                              |
| Enter a new pas    | sword         |                 | Password creating tips                                                       |
| Re-enter a new p   | password      |                 | The password should contain from 8 to 25 characters in upper and lower case. |

#### 2.3.4 Avisos / Notifications

Ofrecemos a nuestros clientes una solución completa que combina diferentes métodos de enviar mensajes a través de dispositivos electrónicos: mensajes SMS, mensajes PUSH.

Mensajes PUSH son breves avisos pop-up que aparecen en la pantalla del dispositivo móvil arriba de otros programas abiertas. Tales mensajes son compatibles con todos los sistemas operativos populares de dispositivos móviles. Puede Usted conectar mensajes PUSH sólo después de instalar la aplicación móvil.

| 2 PROFILE                                                                                               | $\times$ |
|----------------------------------------------------------------------------------------------------|----------|
| Personal information Subscriptions Change password Notification settings                                |          |
| Push-notifications                                                                                      |          |
| Currently you're receiving SMS.                                                                         |          |
| To enhance security enable Push notifications, which are sent through the ciphered Internet channel and |          |
| can provide more security compared to SMS.                                                              |          |
| car provide more secondy compared to sins.                                                              |          |

### 3. TARJETAS Y CUENTAS / CARDS AND ACCOUNTS

El Sistema le permite rápidamente y en cualquier momento obtener información sobre el estado de cuentas del Cliente, el saldo de tarjetas de crédito, la historia de operaciones con cuentas y tarjetas. Para hacer esto, hay que usar la sección de «CARDS AND ACCOUNTS» / TARJETAS Y CUENTAS».

Al hacer clic en la fila con el número de Tarjeta específico, se muestra el número de tarjeta enmascarado, el estatus de la tarjeta y el monto en la tarjeta. A continuación se muestra una breve lista de operaciones con la Tarjeta durante los últimos 30 días (libro mini de operaciones), pero puede Usted especificar un período diferente para el libro de operaciones. Además hay la búsqueda contextual de operaciones.

| CARDS & ACCOUNTS   | 88 437,69 ₽<br>3 001 00 \$ | XXXXXXXXXXXXXX5673                                   | /   |
|--------------------|----------------------------|------------------------------------------------------|-----|
|                    | 3 000,00 €                 | Card info Security Account details                   |     |
| I. Payroll card    |                            | Everyfinance Amount on card 32 035,18 P              |     |
| <b>V/SA</b> **5673 | 32 035,18 P :              | Card status Active                                   |     |
| . Account card     |                            |                                                      |     |
| <b>V/SA</b> **9388 | 0,54 P :                   |                                                      |     |
| . Account          | 56 401,97 P :              | Card operations 18.09.2017 - 18.10.2017 × Q Search × |     |
|                    | 2.001.00.6                 | 13 October                                           |     |
| . 050              | 3 001,00 \$ :              | KOMUSIMOSCOWIRU<br>Books, music, video - 100         | ,00 |
| . EUR              | 3 000,00 € ;               | EFMNBATM213194\29.NOVY ARBAT\MOSCOW\RU - 7 500       | ,00 |
| - NEW CARD         |                            | Lash operations                                      |     |
|                    |                            | EVROLINK FEMNIAARI + 7 000                           | 00  |

Además es posible configurar el modo de seguridad de la tarjeta, que es un servicio que permite a los Clientes establecer la prohibición/autorización para obtener dinero en efectivo de la tarjeta en cajeros automáticos, hacer transferencias a tarjetas de otros Bancos, hacer operaciones con la tarjeta en Internet, mantener operaciones con la tarjeta en el extranjero.

| Security Account details               |     |
|----------------------------------------|-----|
| Security modes                         |     |
| Cash withdrawal from card through ATMs | Вкл |
| Transfer to card with another bank     | Вкл |
| Operations using card online           | Вкл |
| Card servicing abroad                  | Вкл |

Al hacer clic en el nombre de la Tarjeta o cuenta, se muestra una lista detallada de operaciones con las cuentas de tarjetas y otras cuentas abiertas en el Banco, en los últimos 30 días. Además, aquí puede Usted especificar un período diferente para el libro de operaciones. El libro de operaciones detallado se puede exportar a PDF y EXCEL.

| P CARDS & ACCOUNTS 3 ∧<br>66 863,54 ₽     | Con account Account details            |                |
|-------------------------------------------|----------------------------------------|----------------|
| 1. ЗАРПЛАТНАЯ КАРТА                       | № 40817810900009274361                 |                |
| visa **4254 46 623,11 ₽ :                 | Funds on the account                   | 20 757,21 ₽    |
| 2. ОВЕРДРАФТНАЯ КАРТА                     |                                        |                |
| visa **2282 20 000,00 ₽ :                 | Account operations                     |                |
|                                           | 18.05.2018 - 18.05.2018 × Q Search     | S nd to e-mail |
| 3. Депозиты "До востребования" 240,43 ₽ : | 18 May                                 | Download PDF   |
| + NEW CARD                                | EFMNBATM213195\29.NOVY ARBAT\MOSCOW\RU | Download EXCEL |

Al hacer clic en el enlace de «Account details», se muestran los detalles de la cuenta y los requisitos para su ingreso. Todos los requisitos de la cuenta que aparecen en el panel se pueden enviar por el correo electrónico a Usted o a otra persona: para esto hay que especificar una dirección de correo electrónico en el cuadro correspondiente en la parte inferior de la página y hacer clic en «Send»:

| On account      | Account details |                                          |
|-----------------|-----------------|------------------------------------------|
| Accour          | nt details      |                                          |
| Number          | r.              | 42301810300009025190                     |
| Currenc         | У               | Российский рубль (810                    |
| Owner           |                 | Попов Виталий Владиславович              |
| Opened          |                 | 25.06.2010                               |
| Bank            |                 | АО АКБ "ЕВРОФИНАНС МОСНАРБАНК", Г.МОСКВА |
| BIC             |                 | 044525204                                |
| Corresp<br>acc. | onding          | 301018109000000204                       |
| Bank's 1        | IN (INN)        | 7703115760                               |
| Bank's H        | (PP             | 770401001                                |
|                 |                 |                                          |

Nota: ¡Puede Usted independientemente cambiar los nombres de sus cuentas!

Para hacer esto, hay que hacer clic en el icono junto al número de cuenta. Después, el nombre de cuenta podrá ser editado y memorizado.

| Account   | )t              |  | × |
|-----------|-----------------|--|---|
| n account | Account details |  |   |
| Accou     | nt details      |  |   |

## 4. PRÉSTAMOS / LOANS

Al hacer clic en la sección "Loans", se abre la lista de sus préstamos donde se indica el Monto del contrato de préstamo y el Monto y la fecha del próximo pago de préstamo

| (₽) CARDS & ACCOUNTS (9) ∨<br>300 000,80 ₽   | КРЕДИТ ФИЗ.ЛИЦ ОТ 91 ДО 180 ДНЕЙ 🦸                                                   | ×                    |
|----------------------------------------------|--------------------------------------------------------------------------------------|----------------------|
| 4 000,00 \$<br>1 500,00 €                    | <ul> <li>Total debts, including all charges according to<br/>the schedule</li> </ul> | <b>300 000</b> ,00 F |
| - NEW CARD                                   | Loan repayment                                                                       |                      |
| 💍 LOANS 🚺 🔷 🗠                                | From Расчеты с банк.картами (РКДО)                                                   | ~                    |
| 1. Кредит физ.лиц от 91 до 18 300 000,00 P 🗄 | Amount                                                                               |                      |

Al hacer clic en el campo «Total debt» y «Amount due» se visualiza la información detallada sobre la deuda y los componentes del pago:

| 191190,101 |                         | I OTAL GEOTS, INCLUDING &                |                |                               |
|------------|-------------------------|------------------------------------------|----------------|-------------------------------|
|            |                         | the schedule                             |                | NEW CARD                      |
| 191 054.07 |                         | Amount of principal                      |                |                               |
| 136.09     |                         | Interest incurred                        | ~              |                               |
| 0,00       | c                       | Overdue principal debt                   |                | 9 098,14 P                    |
| 0.00       |                         | Overdue interest                         |                |                               |
| 0.00       |                         | Penalty, fees and taxes                  | 191 190,16 P : | . Кредит физ.лиц от 1 года до |
| 9 098,14 P | 018                     | <ul> <li>Amount due 31.05.201</li> </ul> | 9 098,14 P     | Next payment \$1.05.16        |
| 6 852,60   |                         | Amount of principal                      |                |                               |
| 2 245,54   |                         | Interest amount                          | ~              |                               |
| 0.00       | ¢                       | Overdue principal debt                   |                | 133 894,61 P                  |
| 0,00       |                         | Overdue interest                         |                |                               |
|            |                         | Loan repayment                           |                |                               |
| ~          | VISA ΟΒΕΡΔΡΑΦΤΗΑЯ ΚΑΡΤΑ | From                                     |                |                               |
| ~          | ИЗА ОВЕРДРАФТНАЯ КАРТА  | From                                     |                |                               |

Al hacer clic en el botón «Contract terms» se visualizan los términos del Contrato de préstamo: № y la fecha del Contrato, el monto prestado, la tasa de interés sobre el préstamo, el monto de pago mensual, etc. Es posible enviar los datos y las coordenadas del Contrato de préstamo a su correo electrónico. Se puede cambiar la denominación de los préstamos tal y como la denominación de las cuentas.

| $\circlearrowright$ | кредит физ.лиц от 91 до 180 дне й 🧃                                      | $\times$             |
|---------------------|--------------------------------------------------------------------------|----------------------|
| <u>Loan i</u>       | nfo Contract terms                                                       |                      |
|                     | Contract terms                                                           |                      |
|                     | Contract with number TECT №1 from 27.03.2018<br>Last modified 27.03.2018 |                      |
|                     |                                                                          |                      |
|                     | Scheduled date of withdrawal                                             | 24.09.2018           |
|                     | Loan amount/overdraft limit                                              | 300 000,00 P         |
|                     | Interest rate (per annum)                                                | 10%                  |
|                     | Account for loan repayment                                               | 42301810300009025190 |
| >                   | Реквизиты счета для пополнения                                           |                      |
|                     | Ĵ                                                                        | Send to e-mail       |

### **5. DEPÓSITOS/ DEPOSITS**

En la sección «Deposits» está disponible toda la información necesaria sobre los depósitos del Cliente abiertos en el Banco. La información visualizada incluye el número de la cuenta, el saldo de la cuenta (el campo ampliable), la tasa de interés sobre el depósito y los términos del Contrato. Los términos del contrato comprenden un conjunto de campos y datos del Contrato de depósito a plazo fijo los cuales se puede enviar al correo electrónico. A continuación se visualiza un libro de operaciones de depósito por el periodo predeterminado de 30 días. Usted puede modificar el periodo de operaciones que quiere visualizar:

| 0,80 P                       | Deposit details Terms of deposit Applic                  | ations Close deposit   |
|------------------------------|----------------------------------------------------------|------------------------|
| 4 000,00 €<br>1 500,00 €     | Account in RUB                                           | <b>1 000 050</b> ,00 ₽ |
|                              |                                                          |                        |
| DEPOSITS 6<br>1 131 284,00 P | Operations on deposit 25.02.2018 - 27.03.2018 X Q Search | Send to e-mail         |
| <b>1 000</b> ,00 <b>\$</b>   |                                                          |                        |

#### 5.1 Apertura de depósito

Para abrir un nuevo depósito es necesario seguir el enlace «+Open deposit» en la sección «Deposits»:

| DEPOSITS 6                | $\sim$ | Operations on deposit              |                |
|---------------------------|--------|------------------------------------|----------------|
| 1 131 284,00 ₽            |        | 25.02.2018 - 27.03.2018 × Q Search | Send to e-mail |
| 1 500,00 \$<br>1 500,00 € |        |                                    |                |
|                           |        |                                    |                |
| OPEN DEPOSIT              |        |                                    |                |

Aparecerá el formulario para seleccionar un depósito que se ajuste a los parámetros determinados, y a continuación la lista de todos los depósitos disponibles para abrir vía el Sistema. Por defecto, se muestra el formulario breve para seleccionar un depósito sobre la base de los parámetros (suma, moneda, plazo):

| OPEN DE                                                                       | POSIT                                  |                        |                                     |                                                                         |                            |                        |
|-------------------------------------------------------------------------------|----------------------------------------|------------------------|-------------------------------------|-------------------------------------------------------------------------|----------------------------|------------------------|
| l'd like to depo<br>Period                                                    | sit                                    | Select the value       | ₽\$€                                |                                                                         |                            |                        |
|                                                                               | -                                      |                        | Clear                               | Select                                                                  |                            |                        |
| Advanced search                                                               |                                        |                        |                                     |                                                                         |                            |                        |
| Advanced search All deposits                                                  |                                        |                        |                                     | АО АКБ "ЕВРОФИ                                                          | НАНС МО                    | СНАРБАНК               |
| Advanced search<br>All deposits                                               | Max. rate                              | Period(d.)             | Min. amount                         | AO AKБ "EBPOФИ<br>Payment of interest                                   | HAHC MO<br>Adding<br>funds | СНАРБАНК<br>Withdrawa  |
| Advanced search<br>All deposits<br>Currency<br>Зклад "Классический" ((        | Max. rate<br>01 mec)                   | Period(d.)             | Min. amount                         | AO AKБ "EBPOФИ<br>Payment of interest                                   | HAHC MO<br>Adding<br>funds | СНАРБАНК<br>Withdrawa  |
| Advanced search<br>All deposits<br>Currency<br>Зклад "Классический" (б        | Мах. rate<br>01 мес)<br>1.00%          | Period(d.)<br>31       | Min. amount<br>1 000,00             | AO AKБ "EBPOФИ<br>Payment of interest<br>в конце срока                  | HAHC MO<br>Adding<br>funds | оСНАРБАНК<br>Withdrawa |
| Advanced search<br>All deposits<br>Currency<br>Вклад "Классический" (0<br>USD | Max. rate<br>01 mec)<br>1.00%<br>0.03% | Period(d.)<br>31<br>31 | Min. amount<br>1 000,00<br>1 000,00 | AO AKБ "EBPOФИ<br>Payment of interest<br>в конце срока<br>в конце срока | HAHC MO<br>Adding<br>funds | OCHAP5AHk<br>Withdrawa |

Al hacer clic en «Advanced search» aparece un filtro adicional que permite modificar los parametros adicionales del depósito (destino de los intereses abonados, posibilidad de reposición y extensión automática del depósito):

|                                                  |                                                                                                    | × |
|--------------------------------------------------|----------------------------------------------------------------------------------------------------|---|
| l'd like to deposit<br>Period<br>It is important | P\$€         Select the value         Payment of interest         on deposit (capitalization)         on another account         Deposit replenishment option         Automatic prolongation |   |
| Hide                                             | <u>Clear</u> Select                                                                                                    |   |

Utilizando el filtro, establezcan las condiciones para seleccionar un depósito y pulsen "Select". Abajo aparecerán los depósitos que corresponden a los parámentros seleccionados:

| EUR                 | 0.25%       | 366                                                                              | 1 000,00                                      | в конце срока                         | 2               |            |
|---------------------|-------------|----------------------------------------------------------------------------------|-----------------------------------------------|---------------------------------------|-----------------|------------|
| JSD                 | 2.05%       | 366                                                                              | 1 000,00                                      | в конце срока                         | 8               |            |
| Зклад "Классический | i" (12 мес) |                                                                                  |                                               |                                       |                 |            |
| Currency            | Max. rate   | Period(d.)                                                                       | Min. amount                                   | Payment of interest                   | Adding<br>funds | Withdrawal |
| Подходящи           | е вклады    |                                                                                  |                                               | АО АКБ "ЕВРОФИ                        | НАНС МО         | СНАРБАНК   |
| Hide                |             |                                                                                  | Clear                                         | Select                                |                 |            |
|                     |             | <ul> <li>on deposit</li> <li>peposit replenis</li> <li>utomatic prolo</li> </ul> | (capitalization)<br>shment option<br>ongation | <ul> <li>on another accour</li> </ul> | it              |            |
| lt is importa       | int 🗹 P     | ayment of inte                                                                   | rest                                          |                                       |                 |            |
| Period              | from        | 12 months                                                                        | ~                                             |                                       |                 |            |
| T d like to de      | posit       | ).00                                                                             | ₽ \$ €                                        | <u>د</u>                              |                 |            |

Al hacer clic en un depósito, se muestran las condiciones del depósito elegido y se hace accesible el botón "Complete application":

| Deposit                   | terms                         |                             |
|---------------------------|-------------------------------|-----------------------------|
| \$                        |                               |                             |
| Deposit period<br>(days)  | 366                           |                             |
| from 0-00<br>to 99 999-99 | 1.60%                         |                             |
| from 100 000-<br>00       | 2.05%                         |                             |
|                           |                               |                             |
| Deposit a                 | amount                        | from 1 000,00 \$            |
| Deposit p                 | period                        | 366 days                    |
| Payment                   | of interest                   | option)                     |
| Period of                 | interest payment              | в конце срока               |
| Adding fu                 | unds                          | No                          |
| Partial wi                | ithdrawal                     | No                          |
| Auto ren                  | ewal at the end of the period | Enabled                     |
| See more t                | terms                         |                             |
| ~                         |                               |                             |
|                           |                               | ( Pack Complete application |
|                           |                               | Complete application        |

Al hacer clic en el botón «Complete application» se muestra el formulario de la solicitud para abrir el depósito – es necesario revisar o corregir los parámentos del depósito deseable, elegir una cuenta a debitar y confirmar su consentimiento con las Tarifas y condiciones del banco.

Después de esto, será accesible el botón «Open deposit»:

| Application for deposit o | pening                                             |
|---------------------------|----------------------------------------------------|
| I'd like to deposit       | 1 000.00 \$                                        |
| Period                    | 366 days                                           |
| Rate                      | 1.60%                                              |
| Payment of interest       | ● to deposit (capitalization) ○ to another account |
| Debit the account         | Депозиты до востребования 🖌                        |
|                           | 42301840900009025191 , available 4 000,00 \$       |
| Acceptance of the Bank's  | terms and conditions for funds placement           |

La operación debe ser confirmada por una clave de sesión. En consecuencia automaticamente se creará y se enviará al Banco una solicitud de depósito. En el área a la derecha aparecerá el historial de las Solicitudes del Cliente para la apertura de depósitos con indicación del estatus:

| (                                                                                                    | History                                                                                              |
|----------------------------------------------------------------------------------------------------|----------------------------------------------------------------------------------------------------|
|                                                                                                    | 27.03<br>Application for opening of the                                                              |
| Application has been successfully sent to the bank<br>Processing status can be viewed on the <u>"Open deposit" page</u> | close         deposit "Вклад "Классический" (12<br>мес)" №7 from 27.03.2018           5's In process |
|                                                                                                    | 27.03                                                                                                |
|                                                                                                    | Аррісаціон for opening of the<br>deposit "Вклад "Пополняемый" (06<br>мес)" №6 from 27.03.2018        |

El estatus de procesamiento también aparece en la página de la apertura de depósitos. Al pulsar en una solicitud determinada, se abrirá su formato para imprimir.

#### Processed

Ξ

#### ЗАЯВЛЕНИЕ НА ОТКРЫТИЕ СРОЧНОГО БАНКОВСКОГО ВКЛАДА

Вкладчик:

| Порядок выплаты процентов:               | в конце срока                                               |
|------------------------------------------|-------------------------------------------------------------|
| Капитализация процентов:                 | Проценты капитализируются                                   |
| Автоматическая пролонгация:              | Предусмотрена                                               |
| Валюта:                                  | RUB                                                         |
| Сумма:                                   | 100000-00                                                   |
| Процентная ставка:                       | 5.5000% годовых                                             |
| Счет для выплаты процентов:              | 42305810300009025390                                        |
| Счет для возврата Вклада:                | 42301810300009025190                                        |
| Пополнение вклада:                       | Дополнительные взносы принимаются в размере от 30000-00 RUB |
| Востребование части вклада:              | Расходные операции не предусмотрены                         |
| Размер неснижаемого остатка:             |                                                             |
| Условия досрочного расторжения договора: | По ставке счета до востребования                            |

#### Подписав настоящее Заявление, я понимаю и соглашаюсь с тем, что:

Информация, изложенная в Заявлении и предоставленная Банку, является полной, точной и достоверной во всех отношениях. Я не возражаю
против проверки и перепроверки в любое время Банком или его уполномоченными лицами представленной в Заявлении информации.

- Настоящим Заявлением я подтверждаю присоединение к действующим Общим условиям обслуживания физических лиц в АО АКБ "ЕВРОФИНАНС МОСНАРБАНК" (далее – Общие условия) и Тарифам в порядке, предусмотренным ст. 428 ГК РФ. Я подтверждаю, что ознакомлен(а), прочитал(а) и полностью согласен(на) с Общими условиями и Тарифами, обязуюсь их неукоснительно исполнять.
- 3. Я подтверждаю, что ознакомлен(а), прочитал(а) и полностью согласен(на) с условиями предоставления дистанционного банковского обслуживания и руководством пользователя соответствующих компонентов системы дистанционного банковского обслуживания.
- 4. Подтверждаю, что предоставленные мною документы для заключения Договора действительны на момент передачи их в Банк.
- 5. Я обязуюсь своевременно уведомлять Банк о любых изменениях в информации, предоставленной мною в Банк.

| номер договора оан                       | ковского вклада | 09025390             |       |
|------------------------------------------|-----------------|----------------------|-------|
| Открыт Счет по вкладу в Российский рубль |                 | 42305810300009025390 |       |
|                                          |                 |                      |       |
|                                          |                 |                      |       |
|                                          |                 |                      |       |
| 5 .t.                                    | Send to e-mail  |                      | ( наз |

#### 5.2 Reposición de depósito

Después de abrirse el depósito, Usted tendrá acceso a las operaciones previstas en el Contrato de depósito. Es posible cambiar los nombres de los depósitos, tal y como los nombres de las cuentas y de los préstamos. Si el Contrato estipula la reposición del depósito, se podrá ver la pestaña correspondiente:

#

| P CARDS & ACCOUNTS      9 ∨     0,80 P     4 000,00 \$    | ДЕПОЗИТЫ ПОПОЛНЯЕМЫЕ 6-9 МЕСЯЦЕВ          Deposit details       Add funds         Terms of deposit       Applications         Close deposit |
|-----------------------------------------------------------|----------------------------------------------------------------------------------------------------|
| 1 500,00 €<br>+ NEW CARD                                  | <ul> <li>Ассоипт in RUB</li> <li>№ 42305810300009025390</li> <li>Поступление % 24.09.2018 2 727,40 Р</li> </ul>                             |
| DEPOSITS 7<br>1 131 284,00 P<br>2 000,00 \$<br>1 500 00 6 | Operations on deposit       27.03.2018 - 27.03.2018 X     Q search                                                                          |

Al hacer clic en «Add funds» se abre el formulario para reponer el depósito desde las cuentas/ tarjetas del Cliente abiertas en el Banco. Para reponer el depósito indique la cuenta a debitar, el monto de reposición, pulse el botón "Send" y confirme la operación con una clave de sesión:

| 🗇 депоз           | ИТЫ ПОПО                                    | ЛНЯЕМЫЕ 6-9 МЕСЯЦЕВ 🧃                                                | $\times$ |
|-------------------|---------------------------------------------|----------------------------------------------------------------------|----------|
| Deposit details   | Add funds                                   | Terms of deposit Applications Close deposit                          |          |
| Replenis          | nment of fu                                 | nds on the deposit                                                   |          |
| From              |                                             | Расчеты с банк.картами (РКДО) 🗸 🗸                                    |          |
| То                |                                             | **** **** 9388 , available 0,00 Р<br>Депозиты физических лиц 181д1г. |          |
|                   |                                             | 42305810300009025390 , available 100 000,00 P                        |          |
| Amount            |                                             | 2 000.00 ₽                                                           |          |
| Save a<br>Save th | a <mark>s template</mark><br>ne template fo | or a quick payment in the future.                                    |          |
|                   |                                             |                                                                      |          |
|                   |                                             | Save without payment                                                 | Send     |

Si el monto de reposición es menos que monto establecido en las Condiciones del depósito, el sistema les avisará:

| Save the template for a quick payment in the future.                                |                   |
|-------------------------------------------------------------------------------------|-------------------|
|                                                                                     |                   |
| he indicated amount to be credited is less than the minimal amount to be added to t | he deposit 30000- |

#### 5.3 Cierre de depósito

De ser necesario Usted puede cerrar el depósito anticipadamente. En este caso en la pantalla aparecerá una advertencia de que la fecha del cierre de la cuenta no ha llegado y que en caso del cierre de depósito anticipado, la tasa de interés puede disminuirse, así como el monto total que habría de pagarse.

| <ul> <li>CARDS &amp; ACCOUNTS 9</li> <li>0,80 ₽</li> <li>4 000,00 \$</li> <li>1 500,00 €</li> </ul> | Сlose                                                 | IOПОЛНЯЕМЫЕ 6-9 MECЯЦЕВ 👔                                                                                         |
|----------------------------------------------------------------------------------------------------|-------------------------------------------------------|----------------------------------------------------------------------------------------------------|
| + NEW CARD                                                                                          | Contract with nur                                     | mber 09025390 from 27.03.2018                                                                                     |
| <ul> <li>DEPOSITS 7</li> <li>1 131 284,00 ₽</li> <li>2 000,00 \$</li> <li>1 500,00 €</li> </ul>     | Ceposit accour<br>Payee's accour                      | nt № 42305810300009025390<br>It Депозиты до востребования<br>42301810300009025190, available 0,80 Р               |
| 1. Депозиты 1-3 года 1 000 050,<br>Interest accrual 21.01.19 87 98                                  | Attention: The closin<br>3,85 P the interest rate and | ng date has not occured yet. In case of early repayment<br>d the total amount for reimbursement may be decreased. |
| 2. Депозиты пополняемые 6 100 000<br>Interest accrual 24.09.18 2 72                                 | 00 P :<br>7,40 P                                      | Cio                                                                                                    |

Para cerrar el depósito indique la cuenta a acreditar, pulse "Close deposit" y confirme la operación con una clave de sesión. Como consecuencia, se creará y se enviará al Banco la solicitud de cerrar el depósito:

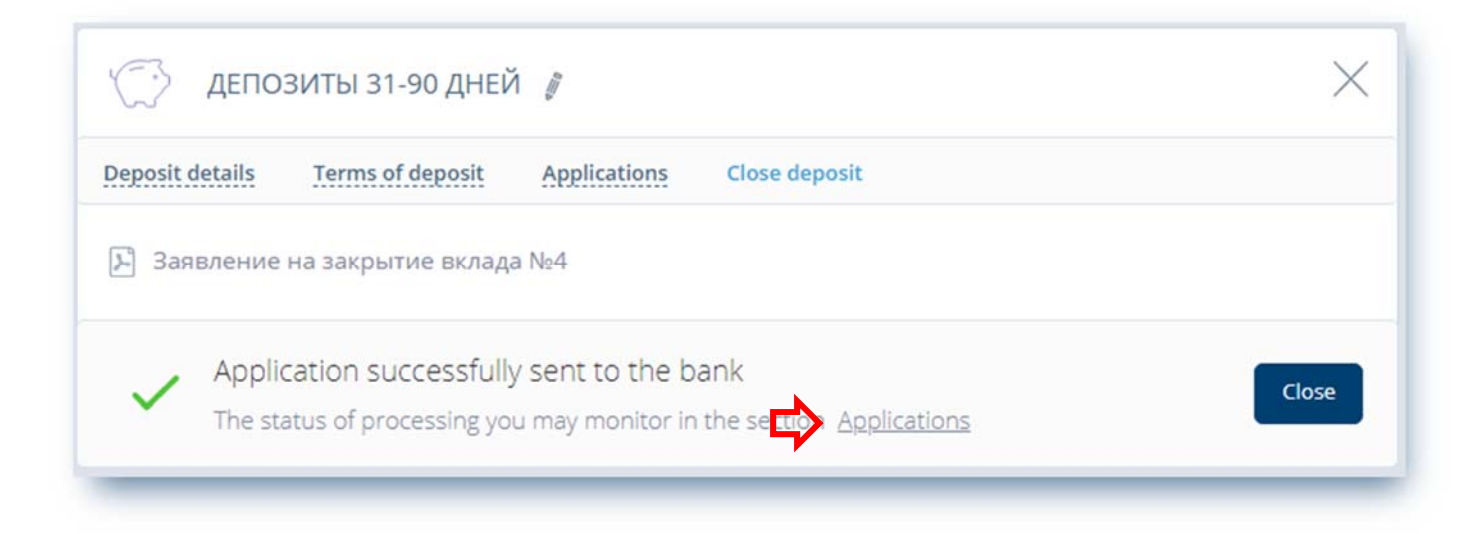

El estatus de la solicitud se puede revisar en la sección "Applications". Al pulsar en una Solicitud determinada se abre su formato a imprimir:

| <image/> Control Control | ПРОСМОТР ДОКУМЕНТА                                                                                  | ×                                                              |
|----------------------------------------------------------------------------------------------------|----------------------------------------------------------------------------------------------------|----------------------------------------------------------------|
| ADMENDENCE O SARPHICIN COPUPOTO DALAKOBCIOTO DEXTADAD         Price o Brazamili         Biostrante alten done Brazamili Brazance andore inderezatione de la socia de la socia                                                                                        | $\exists_i^i \in Delivered$ to bank                                                                 |                                                                |
| Анные о Выладчина:<br>ФИО выладчина: Полов Выталий Владиставович<br>Данные о растортаемом Договор<br>Настоящима Завлением прошу растортятуть Договор банковского вылада<br>(депозиты 31-30 дней» № 09025080 от 19.02.2018 г. Счет(а) по выладу<br>№ 42303810900009025080<br>прошу закрыть не поднее дня возврата мне остатка денежных средств.<br>Остаток денежных средств на Счете № 42303810900009025080 по выладу прошу перечислить на счет, открытый в АО АКБ "ЕВРОФИНАНС<br>МОСНАРБАНК", БИК 04452504, Г.МОСКВА УЛ.НОВЫЙ АРБАТ,29, на мое има, счет(а):<br>№ 4230181000009025100<br>Комисскоиное вознаграждение по совершению операций прошу удержать из сульпы остатка денежных средств на счете № 4230381090009025080<br>С условилые расторжения договора банковского вылада «Депозиты 31-90 дней» и Тарифами Банка ознакоситен(а), прочитал(а) и согласен(а).<br>27.03.2018<br>                                                                                                    | ЗАЯВЛЕНИЕ О ЗАКРЫТИИ СРО                                                                            | ОЧНОГО БАНКОВСКОГО ВКЛАДА                                      |
| далавае о рак произу расторнуть Договор банковского вклада<br>(депозить 31.90 дней» № 09025080 от 19.02.2018 г. Счет(а) по вкладу<br>№ 42303810900009025080<br>прощу захрыть не позднее дня возврата мне остатка денежных средств.<br>Остаток денежных средств на Счете № 4230381090000025080 по вкладу прощу перечислить на счет, открытый в АО АКБ "ЕВРОФИНАНС<br>МОСНАРБАНК", БИК 044525204, Г.МОСКВА УЛНОВЫЙ АРБАТ,29 , на мое выд, счет(а):<br>№ 423018103000025190<br>Комиссионное вознаграждение по совершению операций прощу удержать из сулькы остатка денежных средств на счете № 4230381090009025080<br>С условикы расторкения договора банковского вклада «Депозить 31.90 дней» и Тарифами Банка ознакомпен(а), прочитал(а) и согласен(а).<br>27.03.2018<br>                                                                                                    | Данные о Вкладчике<br>ФИО вкладчика: Попов Виталий Владиславович<br>Памина с растоящается Потовове  |                                                                |
| нактовала заличие породу растория у в досовор зализаноски о вылала<br>«Депозиты 31-90 дивей» № 609025080 от 19.02.2018 г. Счет(а) по вкладу<br>№ 42303810900009025080<br>прошу закрыть не позднее дня возврата мне остатка денежных средств.<br>Остаток денежных средств на Счете № 42303810900009025080 по вкладу прошу перечислить на счет, открытый в АО АКБ "ЕВРОФИНАНС<br>МОСНАРБАНК", БИК 044525204, Г.МОСКВА УЛ.НОВЫЙ АРБАТ,29 , на мое кмя, счет(а):<br>№ 42301810300009025190<br>Комиссионное возмаграждение по совершению операций прошу удержать из сузыма остатка денежных средств на счете № 42303810900009025080<br>С условиями расторжения договора банковского вклада «Депозиты 31-90 дней» и Тарифами Банка ознакомлен(а), прочитал(а) и согласен(а).<br>27.03.2018<br>                                                                                                    | данные о расторгаемом договоре<br>Настоящим Заявлением прошу расторгнуть Поговор банковского вклада |                                                                |
| м 42303810900009025080<br>прошу закрыть не позднее дня возврата мне остатка денежных средств.<br>Остаток денежных средств на Счете № 42303810900009025080 по вкладу прошу перечислить на счет, открытый в АО АКБ "ЕВРОФИНАНС<br>МОСНАРБАНК", БИК 044525204, Г.МОСКВА УЛ.НОВЫЙ АРБАТ,29 , на мое имя, счет(а):<br>№ 4230181030009025190<br>Комиссионное вознатраждение по совершению операций прошу удержать из сульсы остатка денежных средств на счете № 42303810900009025080<br>С усповилыя расторжения договора банковского вклада «Депозиты 31-90 дней» и Тарифами Банка сянакомлен(а), прочитал(а) и согласен(а).<br>27.03.2018<br>(подпись Влладчика Препставителя)<br>ОТИЕТКИ БАНКА<br>Заклавние подписаво в моём присутствии. Паспортные данные<br>проверены.<br>(фалятия и явищиалы уполвомочевного пища Банка Агента)<br>С Send to e-mail                                                                                                    | «Лепозиты 31-90 лней» № 09025080 от 19.02.2018 г. Счет(а) по вклада                                 |                                                                |
| прошу закрыть не позлнее дня возврата мне остатка денежных средств.<br>Остаток денежных средств на Счете № 42303810900009025080 по вкладу прошу перечислить на счет, открытый в АО АКБ "ЕВРОФИНАНС<br>МОСНАРБАНК", БИК 044525204, Г.МОСКВА УЛІНОВЫЙ АРБАТ,29, на мое имя, счет(a):<br>№ 42301810300009025190<br>Комиссионное вознаграждение по совершению операций прошу удержать из сумскы остатка денежных средств на счете № 42303810900009025080<br>С условиями расторжения договора банковского вклада «Депозиты 31-90 дней» и Тарифами Банка ознакомлен(a), прочитал(a) и согласен(a).<br>27.03.2018<br>(водпись Вкладчива Представителя)<br>ОТИЕТКИ БАНКА<br>Закление подписаво в моём присутствии. Паспортные данове<br>проверены.<br>(фалития и изилизаль уполномоченного лица Банка/Агента)<br>С Send to e-mail                                                                                                    | № 42303810900009025080                                                                              |                                                                |
| Остаток денежных средств на Счете № 42303810900009025080 по вкладу прошу перечислить на счет, открытый в АО АКБ "ЕВРОФИНАНС<br>МОСНАРБАНК", БИК 044525204, Г.МОСКВА УЛ.НОВЫЙ АРБАТ,29 , на мое ныя, счет(а):<br>№ 42301810300009025190<br>Комиссионное вознаграждение по совершению операций прошу удержать из суммы остатка денежных средств на счете № 42303810900009025080<br>С условиями расторжения договора банковского вклада «Депозиты 31-90 дней» и Тарифами Банка ознакомлен(а), прочитал(а) и согласен(а).<br>27.03.2018<br>                                                                                                    | прошу закрыть не позднее дня возврата мне остатка денежных средств.                                 |                                                                |
| МОСНАРБАНК", БИК 044525204, Г.МОСКВА УЛ.НОВЫЙ АРБАТ,29 , на мое ныя, счет(а):<br>№ 42301810300009025190<br>Комиссионное вознаграждение по совершению операций прошу удержать из суммы остатка денежных средств на счете № 42303810900009025080<br>С условиями расторжения договора банковского вклада «Депозиты 31-90 дней» и Тарифами Банка ознакомлен(а), прочитал(а) и согласен(а).<br><u>27.03.2018</u><br>                                                                                                    | Остаток денежных средств на Счете № 42303810900009025080 по вкладу про                              | шу перечислить на счет, открытый в АО АКБ "ЕВРОФИНАНС          |
| № 42301810300009025190<br>Комиссионное вознаграждение по совершению операций прошу удержать из суммы остатка денежных средств на счете № 42303810900009025080<br>С условиями расторжения договора банковского вклада «Депозиты 31-90 дней» и Тарифами Банка ознакомлен(а), прочитал(а) и согласен(а).<br>27.03.2018                                                                                                    | МОСНАРБАНК", БИК 044525204, Г.МОСКВА УЛ.НОВЫЙ АРБАТ,29 , на мо                                      | е имя, счет(а):                                                |
| Комиссионное вознаграждение по совершению операций прошу удержать из суммы остатка денежных средств на счете № 42303810900009025080<br>С условиями расторжения договора банковского вклада «Депозиты 31-90 дней» и Тарифами Банка ознакомлен(а), прочитал(а) и согласен(а).<br>27.03.2018                                                                                                    | Nº 42301810300009025190                                                                             |                                                                |
| С условиями расторжения договора банковского вклада «Депозиты 31-90 дней» и Тарифами Банка ознакомлен(а), прочитал(а) и согласен(а). 27.03.2018                                                                                                    | Комиссионное вознаграждение по совершению операций прошу удержать из                                | суммы остатка денежных средств на счете № 42303810900009025080 |
| иодпись Вълдуниза Представителя) ОТИЕТКИ БАНКА Закалевие подписано в моём присутствии. Паспортные данные проверены. (фамилия и иняцииалы уполномоченного лица Банза/Агента) (фамилия и иняцииалы уполномоченного лица Банза/Агента)  Send to e-mail ( Назад                                                                                                    | С условиями расторжения договора банковского вклада «Депозиты 31-90 днеі<br><u>27.03.2018</u>       | й» и Тарифами Банка ознакомлен(а), прочитал(а) и согласен(а).  |
| ОТМЕТКИ БАНКА<br>Закленение подписано в моём прикутствии. Паспортные данные<br>проверены.<br>(фамилия и инициалы уполномоченного лица Банкы/Агента)<br>(подпись уполномоченного лица Банкы/Агента)<br>Send to e-mail                                                                                                    | (подпись Вкладчика/Представи                                                                        | пеля)                                                          |
| Заявление подписано в моем прикутствии. Паспортные данные проверены. «»г. (фамилия и инициалы уполномоченного лица Баны/Агента) (подпись уполномоченного лица Баны/Агента) (назад                                                                                                    | ОТМЕТКИ БАНКА                                                                                       |                                                                |
| (фамалия и инициалы уполномоченного лица Банкы/Агента) (подпись уполномоченного лица Банкы/Агента)                                                                                                    | Заявление подписано в моем присутствии. Паспортные данные<br>проверены                              | «»                                                             |
| (фамялия и инициалы уполномоченного лица Банза/Агента) (подпись уполномоченного лица Банза/Агента)                                                                                                    |                                                                                                    |                                                                |
| Gent to e-mail                                                                                                    | (фамилия и инициалы уполномоченного лица Банка/Агента)                                              | (подпись уполномоченного лица Банха/Агента)                    |
| Gend to e-mail                                                                                                    |                                                                                                    |                                                                |
| Send to e-mail                                                                                                    |                                                                                                    |                                                                |
|                                                                                                    | Send to e-mail                                                                                      | 🗸 Назад                                                        |
|                                                                                                    |                                                                                                    |                                                                |

### **6. PAGOS Y TRANSFERENCIAS / PAYMENTS AND TRANSFERS**

El Sistema ofrece a los Clientes no sólo una línea de servicios de información, sino también la posibilidad de pago rápido por servicios y transferencias de dinero. Para hacer esto, hay que usar la sección de «PAYMENTS AND TRANSFERS» /PAGOS Y TRANSFERENCIAS. Funcionalmente, se puede dividir en dos apartados principales: los pagos del sistema centralizado de recolección y procesamiento de pagos automatizado (el Sistema Federal «La Cuidad» (en lo sucesivo SFC) – los grupos de estas operaciones están marcados en azul y las operaciones estándar bancarios de transferencia de dinero (marcados en verde).

| New payment or tr   | ansfer         |                 |               | Q Name of service or to | emplate          |
|---------------------|----------------|-----------------|---------------|-------------------------|------------------|
| Services on address | Cellphone      | Utilities       | Landline, TV, | Preschool,<br>education | Popular services |
| Coan<br>repayment   | Traffic police | State services  | Others        |                         |                  |
| C Transfer to       | A Transfer to  | Transfers to e- | Transfer to   | Transfer in             | Card-to-card     |

#### SFC

Si cualquier operación se paga de SFC, el dinero se debita de la tarjeta de crédito, y la operación se realiza a través del Centro de procesamiento y no está sujeto a revocación. Todas las operaciones de SFC se realizan con el pago de una comisión a favor de SFC, que se llama el «Servicio informativos y tecnológico» (SIT). La excepción es el conjunto de operaciones del apartado de «State services»/ Servicios del Estado  $\rightarrow$  « Payments to the treasury according to payment details»/ Pagos al Estado por requisitos", esta transferencia es realiza por el Banco según las tarifas establecidas.

Si no ha encontrado Usted el proveedor de servicios a que desea realizar un pago de entre los clientes de SFC o no quiere Usted pagar por los servicios de SIT, el pago se puede realizar por los requisitos bancarios mediante la operación del **«apartado verde»**. Vamos a examinar en detalle el conjunto principal de transferencias bancarias por requisitos.

#### 6.1 Transferencia de fondos propios

| A Transfer to me | Transfer to person | Transfers to e-<br>wallet | Transfer to company | Transfer in currency | Card-to-card |
|------------------|--------------------|---------------------------|---------------------|----------------------|--------------|
|                  | <u></u>            |                           |                     |                      |              |

El formulario de «Transfer to me» contiene las fichas de «Within Bank» (Dentro del Banco) y «To account with another Bank» (A una cuenta en otro Banco) y puede ser utilizado para:

 transferencia de fondos entre sus tarjetas o cuentas dentro del Banco (varias opciones están disponibles: card-to-card\account-to-card\account-to-account (tarjeta-cuenta\cuenta-tarjeta\cuentacuenta)

| From | VISA Account card                     | $\sim$ |
|------|---------------------------------------|--------|
|      | **** **** 9388 , available 0,54 P     |        |
|      |                                       |        |
| То   | VISA Payroll card                     | ~      |
|      | **** **** 5673, available 32 035 18 P |        |

2) operaciones de conversión a través de transferencia a su tarjeta o cuenta con conversión (compra, venta). El monto del moneda comprada se calcula automáticamente según la tasa actual del Banco

| From | VISA Payroll card                            | • |
|------|----------------------------------------------|---|
|      | **** **** 5673 , available 32 035,18 ₽       |   |
| То   |                                              |   |
|      | 42301840900009025191 , available 3 001,00 \$ |   |
|      |                                              |   |

3) transferencia de fondos propios a su cuenta en otro banco

| From                 | Account                                         |
|----------------------|-------------------------------------------------|
|                      | 42301810300009025190 , available 56 401,97 P    |
| То                   | 40601810245253000002                            |
| Bank                 | БИК 044525502: "БАНК "МБА-МОСКВА" ООО, Г.МОСКВА |
| Payment purpose      | Enter purpose of the transfer                   |
| Amount               | 1000.00                                         |
| Expenditure category | Transfers                                       |

Nota: La barra del código de identificación bancaria (BIK)/nombre del Banco contiene un directorio de Bancos. El directorio se actualiza diariamente y contiene los códigos de identificación bancaria actuales de los Bancos. Para mayor comodidad cuando Usted introduce el código de identificación bancaria (BIK) o el nombre del Banco se realiza la búsqueda automática por el directorio.

#### 6.2 Transferencia interna en Rublos por número de teléfono

Dentro del Banco es posible hacer transferencias no sólo por el número de cuenta, pero también por el número de teléfono móvil de los operadores móviles rusos. La operación está disponible si el remitente y el receptor están conectados al Sistema EuroLink (servicio bancario a distancia).

| Transfer to me | Transfer to person | Transfers to e-<br>wallet | Transfer to company | Transfer in currency | Card-to-card |
|----------------|--------------------|---------------------------|---------------------|----------------------|--------------|
|                |                    |                           |                     |                      |              |

Igualmente a la «Transfer by card number» / Transferencia por número de tarjeta, el Cliente elige la cuenta para debitar el dinero, pero en vez del número de cuenta del receptor indica el número del teléfono móvil del receptor. El Sistema comprueba los números de teléfono en las historias de clientes (personas físicas). Una vez

que el número se encuentra, el formulario mostrará el apellido, nombre y patronímico del receptor en el formato «Iván Ivánovich I.»

| On mobile number | ) On account number                                       |
|------------------|-----------------------------------------------------------|
| From             | Account card ~<br>40817810300009025356 , available 0,54 P |
| Payee cellphone  | +7 (917) 530-11-22 🗸                                      |
| Payee            | Денис Дмитриевич С.                                       |
| Message to Payee | Maximum 20 characters                                     |
| Amount           | 1000.00                                                   |
|                  |                                                           |

## Si el mismo número de teléfono está especificado en las historias de clientes distintos, Usted recibirá un mensaje indicando la imposibilidad de hacer transferencia por este número.

Nota: con el fin de mejorar la seguridad, el cuadro del Número de teléfono será bloqueado después de 20 tentativas fracasadas de introducir el número de teléfono. El bloqueo de la función mantendrá 3 horas.

Según los resultados de la operación, se enviará al receptor un SMS. Una vez llevada a cabo la transferencia, será posible ver la orden de pago indicando la cuenta del receptor y el propósito del pago como «Transferencia por número de teléfono. Sin impuesto (IVA)».

#### 6.3 Transferencia externa en Rublos

Puede utilizarse para la mayoría de transferencias bancarias por requisitos conocidos, por ejemplo: pagos de facturas, servicios, impuestos y pagos aduaneros. La comisión por este tipo de pago se cobrará según las tarifas del Banco: <u>http://www.evrofinance.ru/esp/individuals/4/page688/</u>

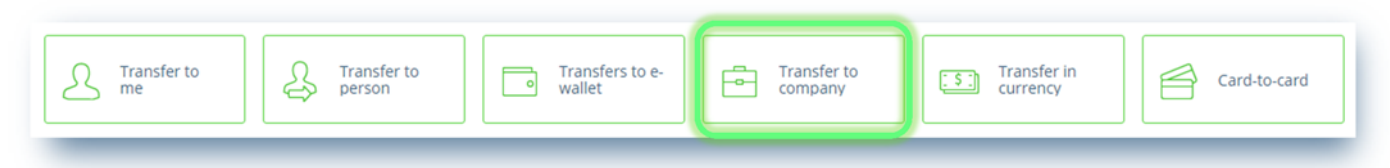

La Transferencia externa en Rublos o transferencia a una organización por requisitos contiene cuadros adicionales del Número de Identificación Fiscal (INN) y Código de Concepto de Alta Fiscal (KPP) a rellenar en el caso de transferencias a personas jurídicas o un conjunto de «cuadros fiscales» en el caso de una transferencia al Estado de la Federación de Rusia.

Ejemplo de rellenar la dicha transferencia sobre la base del pago por servicios de aparcamiento:

| To legal entity | to the Budget | Customs payments |  |  |  |
|-----------------|---------------|------------------|--|--|--|
|-----------------|---------------|------------------|--|--|--|

Seleccione la cuenta para debitar y indique los requisitos principales del receptor:

- cuenta de ingreso
- Código de identificación bancaria (BIK) del Banco-receptor
- nombre del receptor
- propósito del pago

| From      | Account                                         |
|-----------|-------------------------------------------------|
|           | 42301810300009025190 , available 56 401,97 ₽    |
| То        | 40702810200000000000000000000000000000000       |
| Name      | Test Company                                    |
| INN (TIN) | 213131313211                                    |
| KPP       | 312312312                                       |
| Bank      | БИК 044525502: "БАНК "МБА-МОСКВА" ООО, Г.МОСКВА |

La barra del código de identificación bancaria (BIK)/nombre del Banco contiene un directorio de Bancos.

| utilities          | U res INO                                                                                                    |
|--------------------|----------------------------------------------------------------------------------------------------|
| UIP                |                                                                                                    |
|                    | <i>Please enter UIP (Unique payment indentifier) of 25 characters. If data is unavailable, please leave the field empty</i> |
| VAT                | Indicate: tax-free (VAT)                                                                                                    |
| Purpose of payment | Payment for test operation                                                                                                  |
|                    |                                                                                                    |

#### Después, indique el monto de la transferencia.

| Amount               | 1000.00 ₽ |  |
|----------------------|-----------|--|
| Expenditure category | Transfers |  |

Si efectuará Usted pagos similares regularmente, le recomendamos que memorícelo como un modelo e inclúyalo en el grupo de modelos individuales para acceso rápido.

| future.                         | er poymenen en en |   |
|---------------------------------|-------------------|---|
| Title of transfer               | transfer          |   |
| Choose a group for the template | Avto \ Parking    | ~ |

#### Modelos de pagos siempre están en el Menú principal:

| Home Internet \ Communication Money transfer Avto \ Parking Children | ්ර<br>Home | internet \<br>Communication | Money transfer | rking Children |
|----------------------------------------------------------------------|------------|-----------------------------|----------------|----------------|
|----------------------------------------------------------------------|------------|-----------------------------|----------------|----------------|

Todas las operaciones deben confirmarse por claves SMS de sesión. Antes de recibir una clave, el Sistema proporcionará la información sobre los montos de la transferencia y de la comisión.

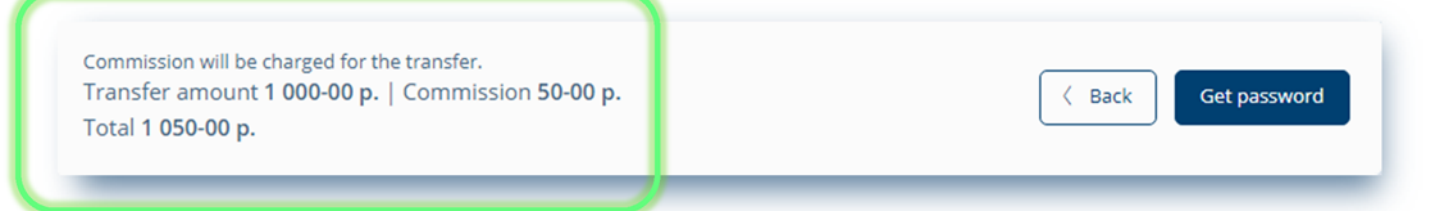

Usted no puede realizar cambios en los requisitos de la transferencia y el monto si hay un aviso de la comisión. Si hay que ajustar los datos de la transferencia, haga clic en «Back».

#### 6.4 Pago regular / Repeating payment

Al realizar ciertas operaciones en el Sistema, puede configurar el Calendario de la frecuencia de su ejecución (pago regular). El Calendario se configura en el momento de la creación de un pago/una transferencia o al editar un modelo existente de la operación.

La regularidad del pago puede configurarse sobre una base diaria, semanal, mensual:

| Регулярный платеж                      |  |
|----------------------------------------|--|
| Переводите деньги и оплачивайте услуги |  |
| автоматически тогда, когда это нужно.  |  |
|                                        |  |
|                                        |  |
|                                        |  |

El Calendario configurado por el Cliente se reserva en el Sistema y en la fecha designada (el tiempo predeterminado es de 12-00 Moscú) un documento de pago será generado automáticamente y enviado al Banco por el Sistema.

| M  | ont | h  |      |    |      |    |    |           |          | ~  |  |
|----|-----|----|------|----|------|----|----|-----------|----------|----|--|
|    |     | Da | y of | mc | onth | 1  |    | Start     | 12 11 17 |    |  |
| 1  | 2   | 3  | 4    | 5  | 6    | 7  | 8  | repeating | 13.11.17 | [] |  |
| 9  | 10  | 11 | 12   | 13 | 14   | 15 | 16 | End       |          |    |  |
| 17 | 18  | 19 | 20   | 21 | 22   | 23 | 24 | repeating | 13.12.17 |    |  |
| 25 | 26  | 27 | 28   | 29 | 30   | 31 |    | 1 0       |          |    |  |

La confirmación por SMS no es necesaria para generar el pago en la fecha designada por el calendario, porque el Cliente ya ha confirmado previamente la creación del modelo y la configuración del pago regular por una clave SMS.

Para cancelar un Pago de calendario, hay que abrir el modelo en el modo de edición y ponerlo a la posición de «Off».

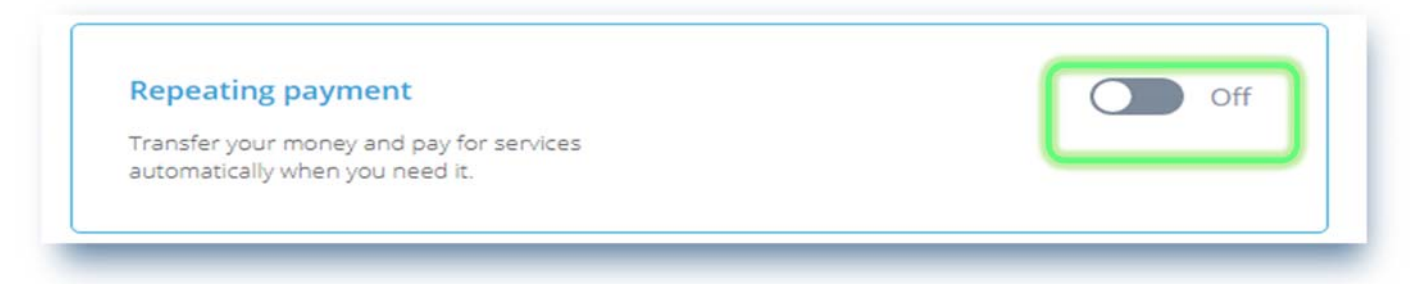

Para memorizar la configuración del modelo de calendario hay que confirmarla por una clave SMS de sesión. Si el Pago de calendario no ha sido ejecutado por el Banco por cualquier motivo (por ejemplo, en la fecha designada el Cliente no tenía fondos suficientes para efectuar el pago en su cuenta designada para el pago regular), el Cliente recibirá un mensaje SMS del pago fracasado. Los pagos posteriores se enviarán por el Sistema al Banco según el calendario.

#### 6.5 Transferencia en monedas extranjeras / Transfer in currency

Este formulario es para transferencias de fondos en monedas extranjeras a personas físicas o jurídicas por requisitos conocidos.

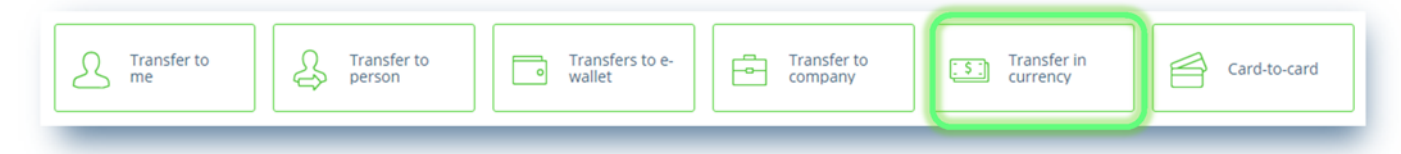

En el apartado de «Payer» (Pagador) seleccione su cuenta de moneda extranjera. Usted puede seleccionar sólo sus cuentas de moneda extranjera activas.

La moneda de la cuenta debe coincidir con la moneda de la transferencia. No puede Usted especificar la moneda de transferencia como USD, pero como la cuenta de debitar la cuenta de tarjeta en EUR. El cuadro de «Bank name» contiene el nombre del Banco-remitente rellenado automáticamente, y el cuadro de «Address» contiene la dirección de registro del Cliente.

| Full name | Попов Виталий Вла   |                                               |  |
|-----------|---------------------|-----------------------------------------------|--|
| Account   | EUR                 | ~                                             |  |
|           | 4230197860000902519 | 8 , available 3 000,00 €                      |  |
| Bank name | EVROFINANCE MOS     | VARBANK, RUSSIAN FEDERATION,<br>WIFT EVRERUMM |  |
| Address   | RUSSIA              | MOSCOW                                        |  |
|           |                     |                                               |  |

En el apartado de «Payee» (Receptor) hay que rellenar los cuadros de «Full name», «Account», «Address of the Payee», «SWIFT» (el Sistema comprueba si el código internacional del Banco está rellanado correctamente y rellena automáticamente el nombre y la dirección del Banco), «Clearing code» / Código en compensación (rellenado opcionalmente - el código utilizado en sistemas de pago nacionales de los Estados Unidos, Gran Bretaña, Alemania para hacer transferencias en las monedas nacionales de los dichos países a favor de bancos situados en el territorio de estos países) y la cuenta corresponsal / Correspondent account. El cuadro de SWIFT/BIK del Banco contiene el directorio de códigos SWIFT de los Bancos, al introducir un código el Sistema automáticamente ofrecerá opciones del directorio.

| Payee 59           |                                       |                                 |  |
|--------------------|---------------------------------------|---------------------------------|--|
| Name               | CITIZEN C.Z.                          |                                 |  |
| Account            | CZ60270000000210                      | 5673121                         |  |
| Address            | CZECHIA                               | PRAGUE                          |  |
|                    | street 2/2                            |                                 |  |
| Bank's SWIFT/BIC   | BACXCZPP                              |                                 |  |
|                    | БИК для переводов внут<br>другой банк | ри банка, SWIFT для переводов в |  |
| Bank               | UNICREDIT BANK CZ                     | ECH REPUBLIC AND SLOVAKIA, A    |  |
| Clearing code      |                                       |                                 |  |
| Correspondent acc. |                                       |                                 |  |
| Address            | CZECHIA                               | PRAGUE                          |  |
|                    | CZECHIA, 14092 PRA                    | GUE                             |  |

El apartado de «Intermediary bank» (Banco intermediario) se rellena sólo si el Banco del Pagador no tiene relaciones correspondientes directas con el Banco del Receptor. Simplemente introduzca el código SWIFT, y los restantes cuadros se rellenarán automáticamente.

| Intermediary bank 56 |                                    |                      |                |  |
|----------------------|------------------------------------|----------------------|----------------|--|
| Bank's SWIFT/BIC     | NARNRUMM                           |                      |                |  |
|                      | БИК для переводов в<br>другой банк | нутри банка, SWIFT д | ля переводов в |  |
| Bank                 | JSC NATIONAL RES                   |                      |                |  |
| Clearing code        |                                    |                      |                |  |
| Correspondent acc.   |                                    |                      |                |  |
| Address              | РОССИЯ                             | Mosco                | w              |  |

¡Es obligatorio rellenar los detalles de la transferencia! En algunos casos, a petición del control cambiario, deberá Usted ajustar a la transferencia copias de los documentos de soporte.

Puede Usted rellenar el formulario como en letras latinas, tanto en letras cirílicas. En el segundo caso, los datos de la transferencia serán transcribidos automáticamente.

| Purpose of payment | Purpose of payment text                  |
|--------------------|------------------------------------------|
|                    | Purpose of payment text                  |
| File               |                                          |
| riie               | C:\fakepath\instruction_EFM_RUS_OLD.docx |

El cuadro de «Transfer expenses» (Gastos de transferencia) siempre contiene el predeterminado valor de «Payer»/ Pagador.

La cuenta para debitar los gastos puede diferir de la moneda de la transferencia. La comisión por la transferencia debitará de esta cuenta.

| Any transfer expenses | Payer                             | ~        |
|-----------------------|-----------------------------------|----------|
| bears 71A             |                                   |          |
| Account to be debited | Account                           | ~        |
|                       | 42301810300009025190 available 56 | 401 97 P |

Si efectuará Usted pagos similares regularmente, le recomendamos que memorícelo como un modelo e inclúyalo en el grupo de modelos individuales para acceso rápido.

| Expenditure category                                              | Set a category of expenses     |
|-------------------------------------------------------------------|--------------------------------|
| Save the payment in "<br>Save the template for a quick<br>future. | 'My payments and transfers' On |
| Title of transfer                                                 | EURO Payment                   |
| Choose a group for the                                            | Money transfer                 |

El envío de la transferencia en moneda extranjera debe ser confirmado por una clave de sesión SMS del modo estándar.

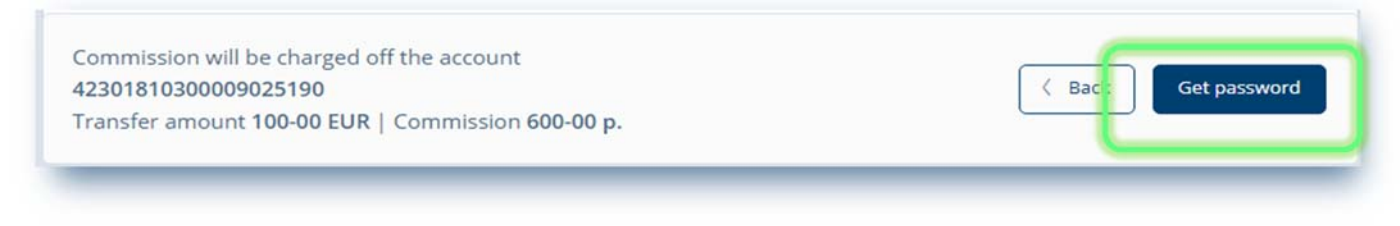

Nota: en el marco de la legislación cambiaria, el Banco reserva el derecho de solicitar documentos adicionales para confirmar la transferencia. Por ejemplo, puede solicitarle a Usted a enviar a través del Sistema un escaneo del contrato según que paga Usted por servicios o un escaneo de la facturas del pago por educación.

#### 6.6 Transferencia de tarjeta a tarjeta / Card-to-Card transfer

Al seleccionar «Card-to-card» (Transferencia de tarjeta a tarjeta)

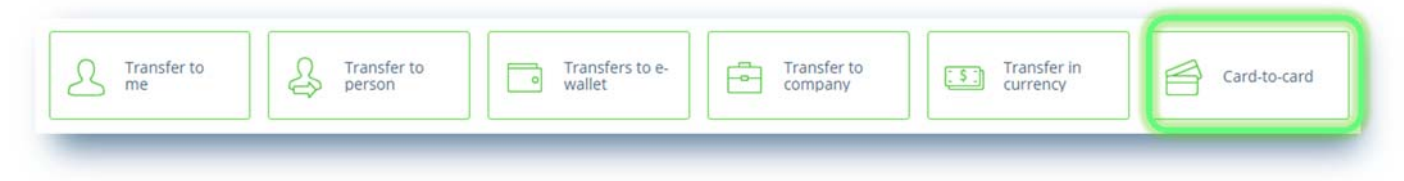

se abre una ventana con el formulario de transferencia entre las Tarjetas de crédito emitidas por los bancosemisores rusos. En este apartado puede Usted hacer transferencias entre Tarjetas como dentro del Banco, tanto entre Tarjetas de terceros bancos:

| CARD-TO-0 | CARD                                                               |  |
|-----------|--------------------------------------------------------------------|--|
| From      | хоохоооххооох9388           ***** 9388           Введите СVV2/CVC2 |  |
| То        | Полосатый<br>★★★★★ 2343<br>↓ + ↓                                   |  |
| Amount    | P                                                                  |  |

Haciendo clic en la flecha puede Usted seleccionar las Tarjetas emitidas por el Banco, al hacer clic en el botón de «Plus» puede Usted adicionar una Tarjeta emitida por otro Banco. Para esto hay que introducir y memorizar el nombre de la Tarjeta emitida por otro Banco, su número y CVV.

Después, hay que introducir el monto y hacer clic en el botón de «Transfer». Al hacer clic en este botón el Cliente acepta los Términos y Condiciones del operador que presta este servicio. La operación de transferencia de tarjeta a tarjeta debe ser confirmada por una clave de sesión SMS del modo estándar.

### **7. CADENA DE OPERACIONES**

La Página principal muestra la Cadena de operaciones financieras del Cliente. Puede Usted pasar a la Página principal desde cualquier menú al hacer clic en el logo del Banco.

| Payments and trans     | fers                        |                |                |                   |             |
|------------------------|-----------------------------|----------------|----------------|-------------------|-------------|
| New payment or transfe | er 🕞 Create ter             | mplate group   |                | Q Name of service | or template |
| tà                     | ([[]                        | 3              | 5              | 8                 |             |
| Home                   | Internet \<br>Communication | Money transfer | Avto \ Parking | Children          |             |

#### 7.1 Historia de operaciones

La Cadena de operaciones muestra todas las operaciones financieras del Cliente ejecutadas por el Cliente a través del Sistema y la Aplicación móvil, filas de extractos de las cuentas y tarjetas del Cliente, operaciones de ingresos y depósitos, etc. para el período seleccionado. Las operaciones ejecutadas son de la categoría de expensas (por ejemplo, Educación, Tiendas de comestibles, Entretenimiento, Comunicaciones, Utilidades, Transferencias, etc.). El Gráfico de gastos se forma de acuerdo con estas categorías:

| All operations in Octobe                    | ir 🗸                |                       |
|---------------------------------------------|---------------------|-----------------------|
| Expenses                                    | <b>47 657</b> ,18 ₽ |                       |
| Cash operations                             | 30 500,00           |                       |
| <ul> <li>Supermarkets</li> </ul>            | 6 860,91            |                       |
| Transfers                                   | 3 592,00            | Operations in Ostaber |
| • Car                                       | 1 696,24            | Operations in October |
| <ul> <li>Beauty, sport</li> </ul>           | 1 600,00            |                       |
| <ul> <li>Taxes, fines, fees</li> </ul>      | 1 519,05            |                       |
| <ul> <li>Others</li> </ul>                  | 1 888,98            |                       |
| Q Search X                                  |                     |                       |
| sterday                                     |                     |                       |
| LUKOIL.AZS 329 71H\DEDI                     | <b>- 1 696</b> ,24  |                       |
| October                                     |                     |                       |
| IP POMOGALOV P V\VORC<br>Cafes, restaurants | NEZH\RU             | <b>- 433</b> ,00      |
|                                             | PRONEZH\RU          | - 1 451,00            |

Haciendo clic en la operación, puede Usted ver la historia de su estátuses, la fecha y hora de su procesamiento por el Banco, la cuenta de debitar. Para pagos ejecutados, puede Usted imprimir un documento de soporte, por ejemplo, al pagar por servicios en el apartado de SFC se muestra el talón:

| U | Telecommunications           | đ                                                                               |
|---|------------------------------|---------------------------------------------------------------------------------|
|   | 01.02.18 19:03 (Moscow time) | Sent to bank -> Processed                                                       |
|   | Operating account: No        | 02.02.18 Docentry 4                                                             |
|   | Card                         | xxxxxxxxxxxxxxxxxxxxxxxxxxxxxxxxxxxxxx                                          |
|   | Payment purpose              | Оплата Сотовый - МТС #615# тел.9162735108, док 12672372268 Без<br>налога (НДС). |
|   |                              | Код авторизации: 723610                                                         |
|   |                              |                                                                                 |
|   | Списание средств по опе      | рациям с пластиковыми картами – 200,00                                          |

Para pagos bancarios, puede Usted generar una copia del documento de pago marcado por el Banco como ejecutado:

#### Бассейн 5 Beauty, sport 06.10.17 22:40 (Moscow Sent to bank $\rightarrow$ Delivered to bank $\rightarrow$ Accepted $\rightarrow$ Processed time) Operating account: No 09.10.17 CHET - 42301810300009025190 Account 1 600,00 Operation amount Автономная некоммерческая организация "ФИЗКУЛЬТУРНО-Payee СПОРТИВНЫЙ КЛУБ "АКВАНТ" 40703810938060073103, in bank ПАО СБЕРБАНК Payee's account Payee's TIN (INN) 7724300876 Организация и проведение физкультурно-оздоровительной Payment purpose деятельности за ОКТЯБРЬ 2017г, учащийся Попова Ксения. Без налога (НДС). Processed Send to e-mail Организация и проведение физкультурно-оздоровительной **- 1 600**,00 $\equiv$ деятел ьности за ОКТЯБРЬ 2017г, учащийся Попова Ксения. Без налог а (НДС).

| 06.10.                                     | 2017                                | 09.10.2017                       | 7            |            |                      |                          |                                                | 0401                         | 060       |
|--------------------------------------------|-------------------------------------|----------------------------------|--------------|------------|----------------------|--------------------------|------------------------------------------------|------------------------------|-----------|
| Поступ. в б                                | анк плат.                           | Списано со сч.                   | плат.        |            |                      |                          |                                                |                              |           |
| ПЛАТЕЖНО                                   | Е ПОРУЧЕ                            | HIVE N 6                         |              | 06.10.201  | 7                    |                          |                                                |                              | $\square$ |
|                                            |                                     |                                  |              | Дата       |                      | Вид                      | платежа                                        | 3                            |           |
| Сумма<br>прописью                          | Одна тыс:                           | яча шестьсот рубл                | ей 00 копеек |            |                      |                          |                                                |                              |           |
| инн                                        |                                     | KTIIT                            |              | Сумма      | 1 600-00             |                          |                                                |                              |           |
| Попов Витал                                | ий Владисла                         | авовнч                           |              |            |                      |                          |                                                |                              |           |
|                                            |                                     |                                  |              | Сч. N      | 42301810             | 3000                     | 0902519                                        | 00                           |           |
| Плательщик                                 |                                     |                                  |              |            |                      |                          |                                                |                              |           |
| АО АКБ "ЕВРОФИНАНС МОСНАРБАНК"<br>Г.МОСКВА |                                     |                                  |              | БИК        | 04452520             | )4                       |                                                |                              |           |
| Банк плательшика                           |                                     |                                  |              | Сч. N      | 3010181090000000204  |                          |                                                |                              |           |
| ПАО СБЕРБАНК<br>Г.МОСКВА                   |                                     |                                  |              | БИК        | 044525225            |                          |                                                |                              |           |
|                                            |                                     |                                  |              | Cu. N      | 3010181040000000225  |                          |                                                |                              |           |
| ИНН 7724300876                             |                                     |                                  |              | Cr N       | 40703810938060073103 |                          |                                                |                              |           |
| Автономная<br>"ФИЗКУЛЬТ                    | некоммерче<br>УРНО-СПО              | ская органдзация<br>РТИВНЫЙ КЛУБ | S "AKBAHT"   |            |                      | 1-                       |                                                |                              |           |
|                                            |                                     |                                  |              | Вид оп.    | 01                   | Сро                      | к плат.                                        |                              |           |
| _                                          |                                     |                                  |              | Наз. пл.   | -                    | Оче                      | р. плат.                                       | 5                            |           |
| Получатель                                 |                                     |                                  |              | Код        |                      | Pe3.                     | поле                                           |                              |           |
| Организация<br>учащийся П<br>Без налога (И | и проведени<br>опова Ксени<br>ЦДС). | ае физкультурно-с<br>я.          | оздоровителы | ной деятел | вности за            | OKT                      | ябрь 20                                        | 017r,                        |           |
| a aona tenne i                             | a a cala                            | Пот                              | шиси         | O          | метки бан            | ка                       |                                                |                              |           |
| M                                          | Π.                                  |                                  | unch         |            | AO                   | АКБ<br>МО<br>БИ<br>09 ок | "ЕВРО<br>СНАРЕ<br>К 04452<br>т 2017<br>I О Л Н | ФИНА<br>БАНК<br>25204<br>ЕНС | HC        |
|                                            |                                     |                                  |              |            |                      |                          |                                                |                              | 5         |

#### 7.2 Revocación de un documento

La opción no está disponible si el documento en el Sistema tiene el estatus de «Processed»/ Ejecutado, así como para los documentos creados a través del apartado de «Service Payment»/ Pago por servicios usando el sistema de SFC.

| 22   | ПСБ-перевод<br>Transfers        |                                | - 1 000,0 |
|------|---------------------------------|--------------------------------|-----------|
| 1. B | 24.10.17 10:36 (Moscow<br>time) | Sent to bank                   | Į         |
|      | Account                         | Account - 42301810300009025190 |           |
|      | Operation amount                | 1 000.00                       |           |

Puede Usted especificar la razón para revocar el documento. La operación de revocación debe ser confirmada por una clave de sesión SMS del modo estándar.

|            | windig payment                                                              |
|------------|-----------------------------------------------------------------------------|
|            |                                                                             |
| t          | Account - 4230181030009025190                                               |
| on amount  | 1 000,00                                                                    |
|            | Попов Виталий Владиславович                                                 |
| account    | 40817810240000000596, in bank ПАО "ПРОМСВЯЗЬБАНК"                           |
| it purpose | Некоммерческий перевод денежных средств, НДС не облагается<br>налога (НДС). |
|            | t<br>on amount<br>account<br>it purpose                                     |

#### 7.3 Repetición de un documento

Al hacer clic en el botón, abre el formulario rellenado del pago/la transferencia ejecutado(a) anteriormente. El Cliente debe asegurarse que los cuadros están rellenados correctamente y, si es necesario, cambiar el monto/la cuenta de debitar/el propósito del pago y confirmar el envío por una clave de sesión SMS.

| Билайн мой<br>Telecommunications    |                          | ₽ |
|-------------------------------------|--------------------------|---|
| <br>21.10.17 04:42 (Moscow<br>time) | Sent to bank → Processed |   |
| Operating account: №                | 23.10.17                 |   |

### 8. MEDIDAS DE SEGURIDAD

### 8.1 Medidas de seguridad durante el uso del Sistema

Ofrecemos a nuestros usuarios no sólo una amplia gama de servicios bancarios a distancia, sino también garantizamos la confidencialidad y seguridad de transmisión de datos cuando trabajan en el Sistema. Las medidas de seguridad principales se muestran en la página del inicio de sesión del Sistema:

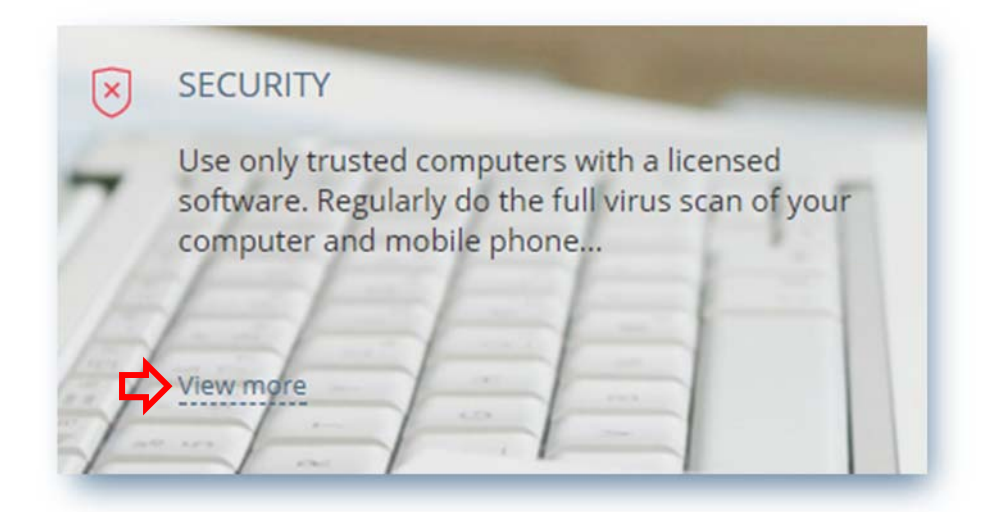

Al descubrir un compromiso de la Contraseña, Clave de sesión, número del dispositivo móvil, o sospechar un compromiso, al descubrir operaciones fraudes en el Sistema, por favor notifique inmediatamente al Banco y proceda de acuerdo con las Condiciones del servicio bancario de las personas físicas a distancia a través del Sistema «EuroLink».

La seguridad del Sistema está garantizada por los siguientes componentes de protección:

✓ El protocolo criptográfico de encriptación de la información al intercambio de datos entre el Cliente y el Sistema;

- ✓ El bloqueo temporal después de introducir 3 veces consecutivos un Login/una Contraseña incorrecto(a);
- ✓ Después de **9 tentativas fracasadas de introducir** la Contraseña permanente, sólo puede ser desbloqueado en el marco del visito personal al Banco;
- ✓ El límite del tiempo inactivo en el Sistema es **15 minutos** para evitar el uso del Sistema por un tercero;
- ✓ Cada operación en el Sistema debe confirmarse por una Clave de sesión.

También puede Usted comprobar regularmente sus últimos inicios de sesión del Sistema.

### 8.2 Recomendaciones para generar la contraseña

Una contraseña bien formada para iniciar una sesión del Sistema es uno de los obstáculos principales a los atacantes. Genere la contraseña según las siguientes recomendaciones:

- la longitud de la contraseña debe ser no menos de 8 símbolos;

- la contraseña debe incluir letras mayúsculas y minúsculas, números y caracteres especiales
 ( @, #, \$, %, <, ^, &, \*)</li>

#### ¿Qué es una contraseña débil?

Una contraseña débil es una contraseña que puede ser adivinada o calculada por el método de fuerza bruta usando un diccionario/diccionarios durante un período aceptable para los atacantes.

Las contraseñas débil incluyen las siguientes contraseñas:

- contraseñas que contienen algún tipo del nombre de usuario (login);

- contraseñas que contienen información personal, como la fecha de nacimiento, números de teléfono, nombres de mascotas, nombres de niños, etc.

- palabras de la terminología computadora, por ejemplo, comandos del sistema operativo, nombres de hardware y software, etc.;

- palabras dobles: stopstop, passpass y otras;

- contraseñas que basan en secuencias comunes del teclado:

qwerty, 12345, qaz;

cualquiera de las anteriores, escritas en la transcripción;

cualquiera de las anteriores, con números;

cualquiera de las anteriores, escritas en orden inverso;

cualquiera de las anteriores, escritas con letras mayúsculas.

Además, no recomendamos que use contraseñas basadas en las conocidas combinaciones numéricas: 911, 314159, 2718.

#### 8.3 Gestión de contraseñas

Además de utilizar Contraseñas seguras, también le recomendamos insistentemente que:

- ✓ Cambie sus Contraseñas al menos una vez cada tres meses;
- ✓ No use Contraseñas similares.

Para usuarios del *Windows*: no coloque una marca en el cuadro de «*Memorizar la contraseña*». Hágalo sólo si está absolutamente seguro(a) de que nadie utilizará su dispositivo electrónico personal en su ausencia. Es mejor introducir el Login y la Contraseña cada vez al iniciar una sesión del Sistema.